# IBHRS—XML Submission Quick Guide

### **Access IBHRS Reporting**

- 1. In the Navigation Menu, click "IBHRS Reporting"
- 2. This will open a new browser tab with IBHRS Reporting

**Important!** Make sure to disable pop-ups in your browser.

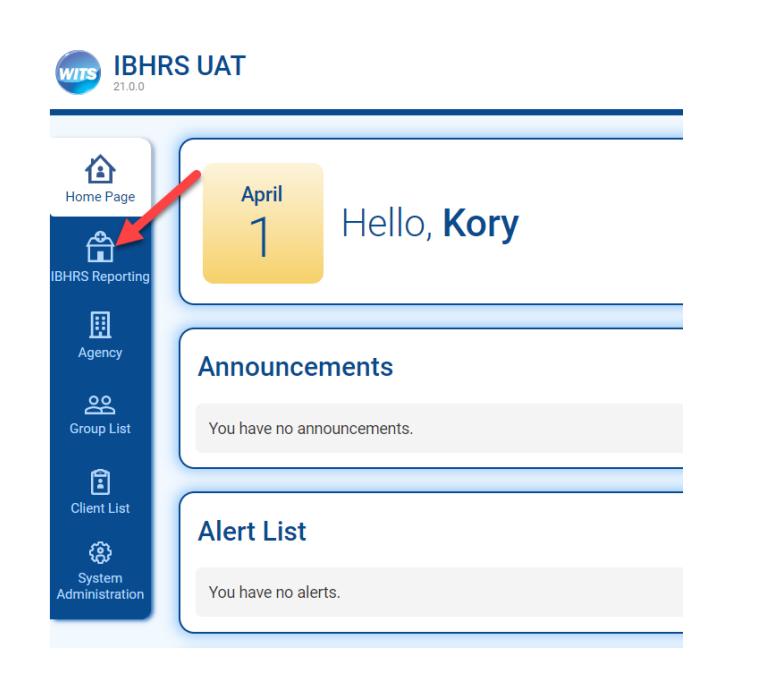

### How to access IBHRS UAT:

https://ibhrs-uat.witsweb.org

### **Upload XML Files**

- Click on **Upload** at the top right of the Submission Screen.
- Drag and drop or click
   Select for the XML file

   (s) you wish to upload
   from your computer.
- Click Upload, then Done.

| Upload                               | ×             |
|--------------------------------------|---------------|
| Submitting Entity<br>Demo Provider 6 | •             |
| 1                                    | Drop Files    |
|                                      | Or Select     |
| Files                                | Delete All    |
| Name                                 | Size Progress |
|                                      | Upload Done   |

**Note!** You may upload up to 100 files and 50MB at one time. IBHRS will process in the order identified in the Submission Guide.

# Need Help?

SAPGData@idph.iowa.gov

© Copyright FEI Systems 2019

### **Review XML File Results**

- Click the Refresh Tile icon in order to refresh the screen and updated Status of **the** file.
- 2. Once the file Status is "Complete" you may click on the row or vertical ellipses to view details.

| Iowa Behavioral Health Reporting System - UAT 2021 01.148485 Maxes 1 2021 022.7 |                                                        |                      |                     |                         |          |            | Logout |          |         |
|---------------------------------------------------------------------------------|--------------------------------------------------------|----------------------|---------------------|-------------------------|----------|------------|--------|----------|---------|
|                                                                                 | Submission                                             |                      |                     |                         |          |            |        |          |         |
|                                                                                 |                                                        |                      |                     |                         |          |            |        |          | Upload  |
|                                                                                 | ≔ Jobs                                                 |                      |                     |                         |          |            | Search |          | Q_C     |
|                                                                                 | Name                                                   | Submitter            | User                | Date                    | Status   | Successful | Errors | Warnings | Refresh |
|                                                                                 | TreatmentEpisodeDataSet_F<br>rstContactDate_FieldBlank | iDemo<br>Provider 6  | ibhrs.submi<br>sion | s04/02/2021<br>09:30 AM | Complete | 0          | 3      | 0        |         |
|                                                                                 | TreatmentEpisodeDataSet_\<br>alidExample               | / Demo<br>Provider 6 | ibhrs.submi<br>sion | s04/02/2021<br>09:30 AM | Complete | 29         | 2      | 0        | :       |

- View the status of the processing "Steps" including Data Set Access Check, Schema Validation and Post Processing.
   Note! If errors exist in these steps, the file will not process.
- 4. If any Entity Errors exist, click the **down arrow** on the row that contains the Entity Errors to view the details.
- 5. To download the error report, click **Reports** on the top of the screen.

### **Vocabulary Mapping**

- Within the Entity Errors of any File Submission, you receive an "Invalid Vocabulary Code" type, you may click Invalid Vocabulary Code to map your code value to the IBHRS vocabulary.
- 2. Select the IBHRS Vocabulary Code that is most appropriate / related to the code you submitted.

| Add Vocabulary Mapp                                  | ping             |                                  |           |  |  |  |  |
|------------------------------------------------------|------------------|----------------------------------|-----------|--|--|--|--|
| Submitter Code<br>ASAM1.5                            |                  | Vocabulary Code                  |           |  |  |  |  |
|                                                      |                  | (01) 0.5 Early Intervention      | •         |  |  |  |  |
|                                                      |                  | (02) 1 Outpatient Services       |           |  |  |  |  |
| 303-AF3C-48FA-ADF0-                                  |                  | (021) 1WM Outpatient Withdra     |           |  |  |  |  |
| Status - SourceRecordIdentifier:<br>DutcomeMeasure - | Invalid Vocabula | (04) 2.1 Intensive outpatient se | e'.       |  |  |  |  |
| CTSATOA, Screeningresuit -                           |                  | (05) 2.5 Partial hospitalization |           |  |  |  |  |
| 303-AE3C-48EA-ADE0-                                  |                  |                                  | 🚽 ubmitte |  |  |  |  |

#### 3. Click Add.

4. On the Job Submission Screen, click **Reprocess Submission**. Once reprocessed, there will be a new processed job to review. Within that job, you should no longer see that related entity error.